# 学内設置 PC(情報演習室)からの印刷手順\_<sup>簡易版</sup>

カラー機(複合機)とモノクロ機(プリンタ)があります。 PC でカラーを選択して印刷を実行したものはモノクロ機(プリンタ)からは出力できません。 PC でモノクロを選択して印刷を実行したものはカラー機(複合機)でも出力可能です。

設置場所: カラー機(複合機):印刷室と編集工房 モノクロ機(プリンタ):各演習室、印刷室、図書館1階、アセンブリホール、院スタディルーム前

#### 1. PC で印刷を実行する

(例) Microsoft Word 2016 の場合

1.1 ファイルから印刷を選択

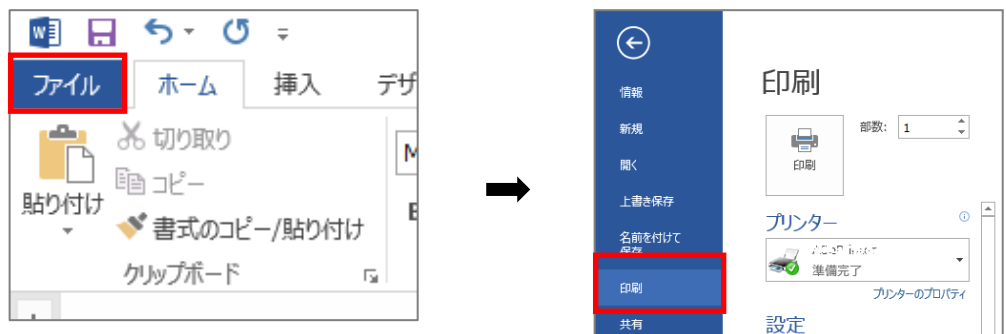

1.2 プリンタを選択

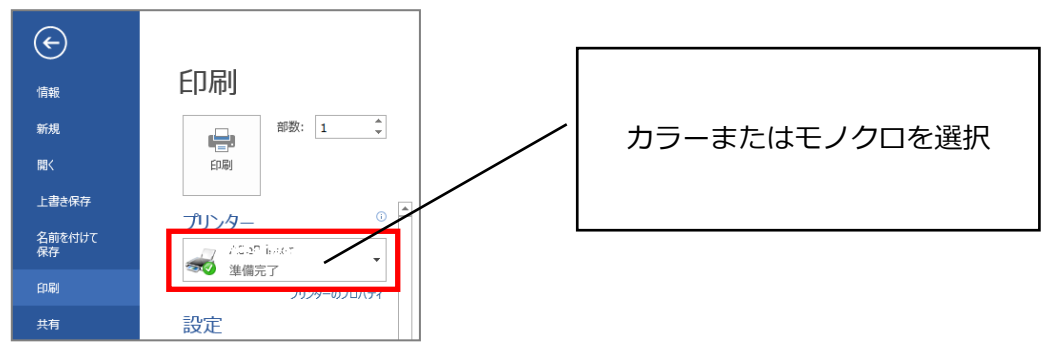

1.3 両面印刷など設定の変更がある場合は [プリンタのプロパティ] を変更 (変更がない場合は手順 1.4 へ)

| 情報           | 印刷          |
|--------------|-------------|
| 新規           | 部数: 1 🗘     |
| 聞く           | 印刷          |
| 上書き保存        |             |
| 名前を付けて<br>保存 |             |
| 印刷           | プリンターのプロパティ |
| 共有           | 設定          |

1.3 続き

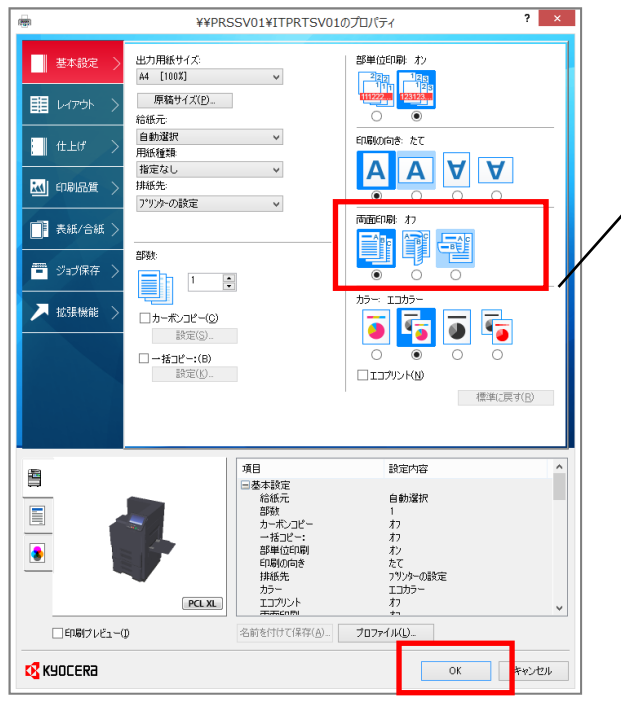

両面印刷を行う場合は、【両面印刷】アイ コンを操作し、設定後に【OK】ボタンをク リックします。

1.4 印刷を実行し、プリンタへ

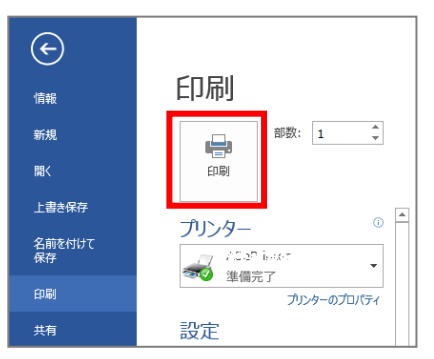

2. 出力する(モノクロ)※カラー出力は手順3へ

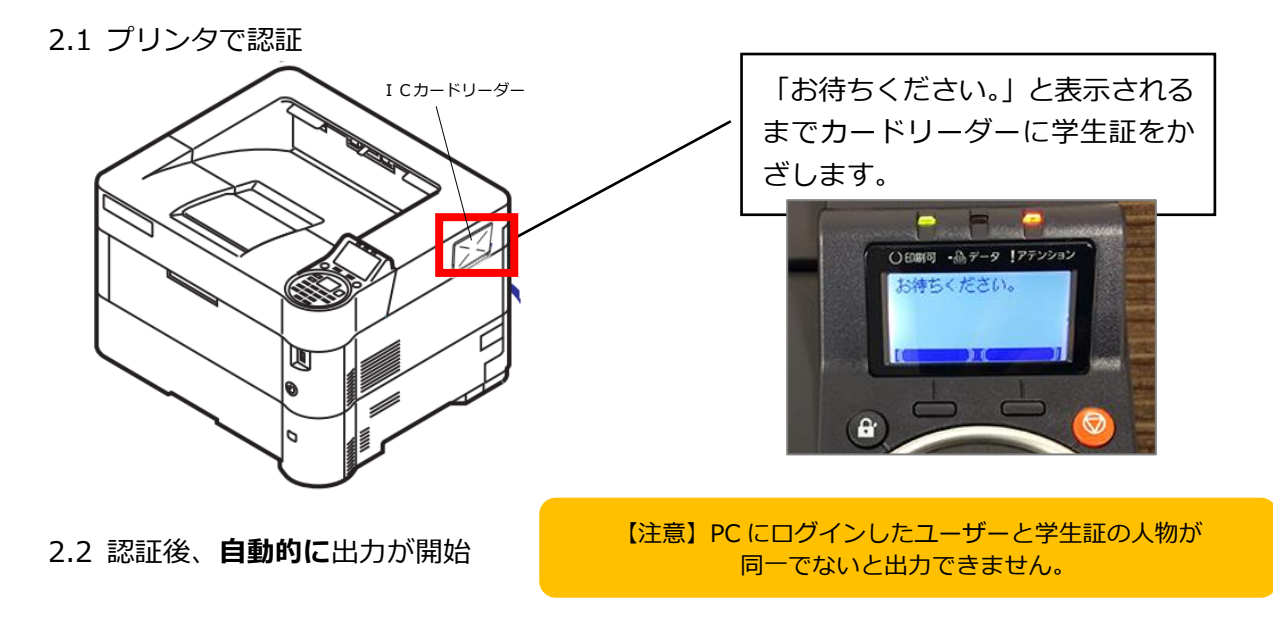

## 3. 出力する(カラー)

#### 3.1 複合機で認証

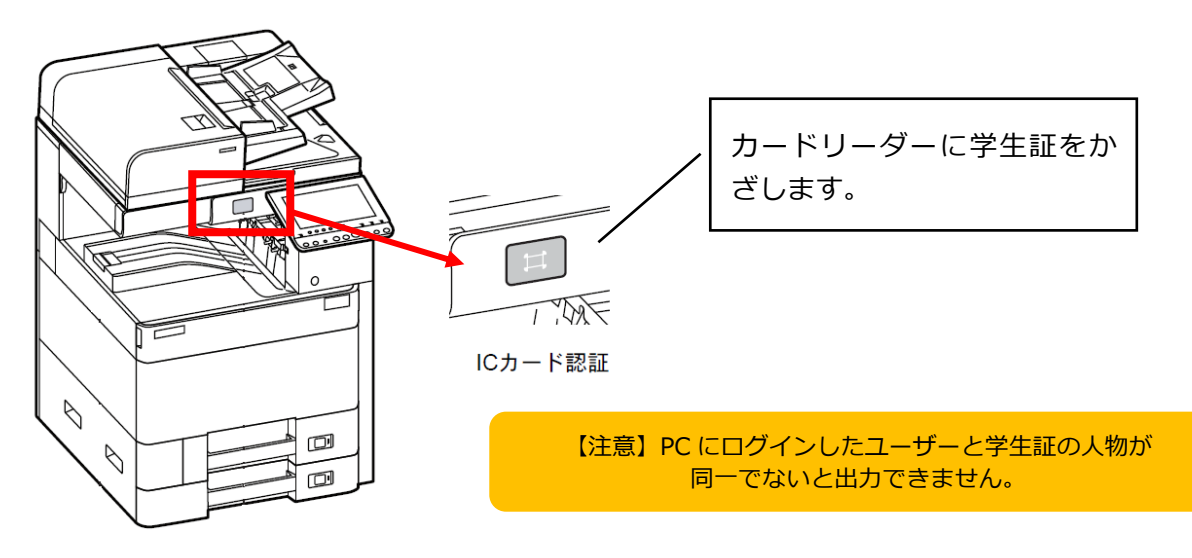

3.2 認証後、タッチパネルで機能を選択:マイジョブ

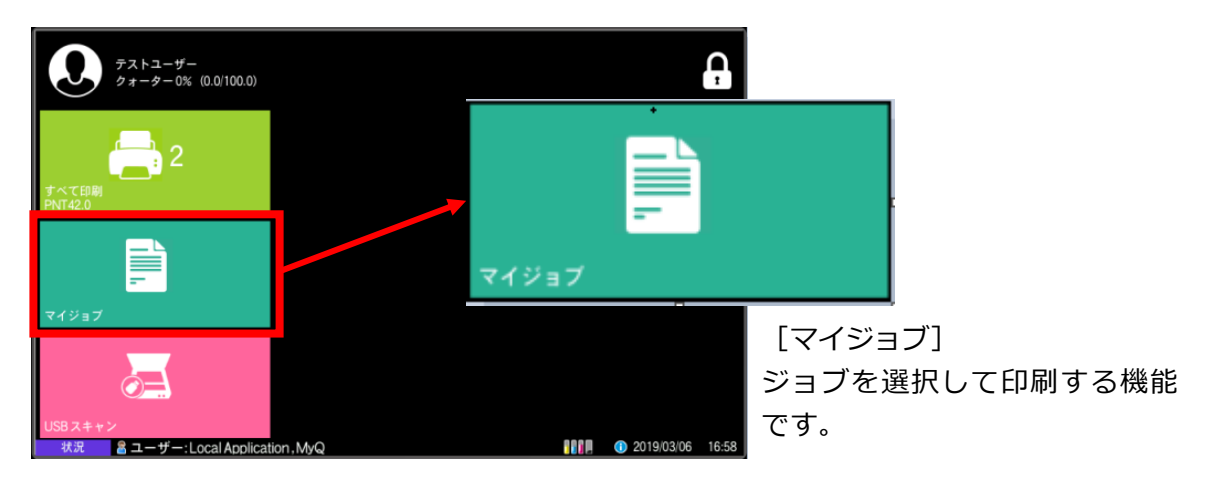

3.3 現在のジョブ一覧(印刷対象)が表示

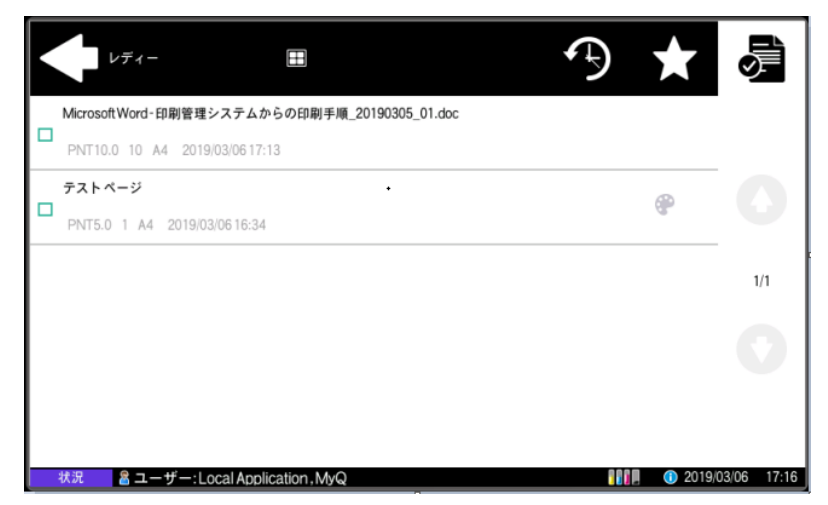

3.4 印刷対象のジョブを選択し、右上のプリンタアイコンを選択すると出力開始

|   | 選択内容:1<br>コスト:PNT5.0 ■                        | ð | *   | <b>10</b> | -           |
|---|-----------------------------------------------|---|-----|-----------|-------------|
|   | MicrosoftWord-印刷管理システムからの印刷手順_20190305_01.doc |   |     |           |             |
| - | PNT10.0 10 A4 2019/03/0617:13                 |   |     |           |             |
| • | PNT5.0 1 A4 2019/03/0616:34                   |   |     | ۲         |             |
|   |                                               |   |     |           | 1/1         |
|   |                                               |   |     |           |             |
|   |                                               |   |     |           |             |
|   |                                               |   |     |           |             |
|   | 状況 昌 ユーザー: Local Application . MvQ            |   | 880 | 📕 📼 2019/ | 03/06 17:19 |

3.5 ログアウト:出力が終了したら、右上の鍵アイコンを選択しログアウト

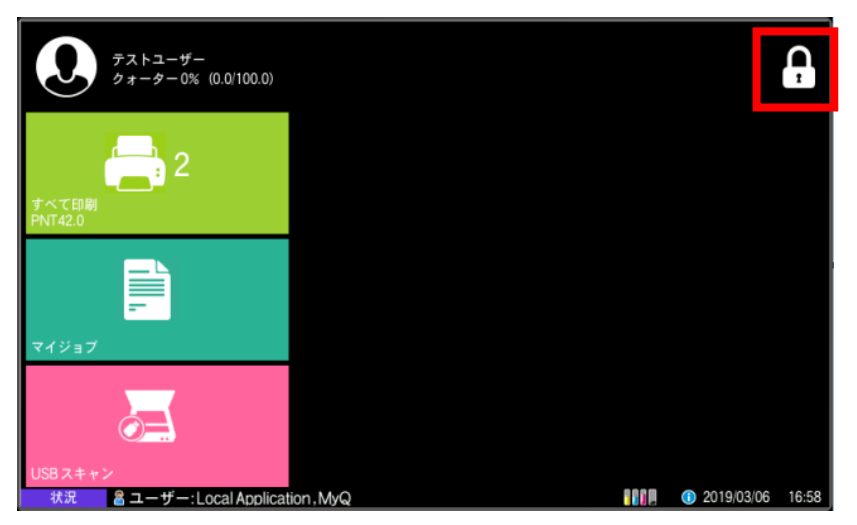

### 4. 学生証を忘れた場合

モノクロ機では入力認証ができないので出力できません。カラー機で入力認証後、出力します。

|                                        |   |           |                 | キーボードで入力してください。                   | *189.500 + +        |  |  |
|----------------------------------------|---|-----------|-----------------|-----------------------------------|---------------------|--|--|
| (8KYOCERA                              |   |           |                 | · · ·                             | 制限:500 文子<br>入力:0文字 |  |  |
| KYOCERA Net Manager                    |   |           |                 | 半角英数   ≫   かな漢字入力   ≫   ↓   ↑   ← | → バックスペース           |  |  |
| 7-#-2                                  | 1 | 2         | 3               | 1 2 3 4 5 6 7 8 9 0 -             | ^ ¥                 |  |  |
|                                        | 4 | 5         | 6               | a wertyu i o p@                   | 1                   |  |  |
|                                        | 7 | 8         | 9               | asdfghjkl;:                       | 1                   |  |  |
| OK                                     | × | 0         | <b>~</b>        | z x c v b n m , . /               |                     |  |  |
| ユーザー名とパスワードを入力してログインしてください             |   |           |                 | 大文字 小文字 数字・記号 スペース 変換             | 改行/確定               |  |  |
| ************************************** | _ | 2010 10 2 | 019/03/06 16:06 | キャンセル                             | €1 OK               |  |  |
| カラー機タッチパネルの                            |   |           |                 |                                   |                     |  |  |
| - フーザータを <i>ク</i> ップ                   |   |           |                 | ソフトキーボードが表示されたら、ユーザー名と            |                     |  |  |
|                                        |   |           |                 | 「パスワードを入力し、「OK」                   |                     |  |  |